## デジタル地図背景の Google マップが表示されない場合の対処方法

1) Internet Explorer を起動し、「ツール」→「インターネットオプション(O)」の順にクリックします。

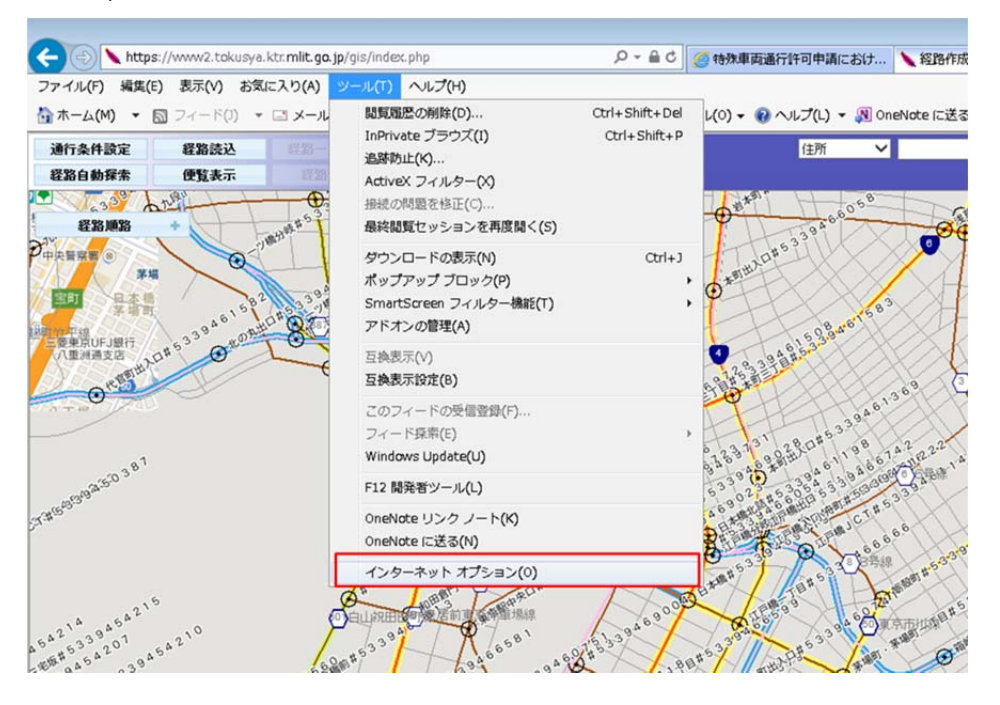

2) 「閲覧の履歴」項目の【削除(D)】ボタンをクリックします。

| インターネット オプション                                                          | ? ×             |
|------------------------------------------------------------------------|-----------------|
| 全般 プライバシー コンテンツ 接続 プログラム 詳細設定                                          |                 |
| ホームページ                                                                 |                 |
| 複数のホームページのタブを作成するには、それぞれのアドレスを<br>入力して、优さい(E)                          | 行で分けて           |
|                                                                        | *               |
| 現在のページを使用(C) 標準設定(E) 新しいウブ<br>スタートアップ                                  | の使用( <u>U</u> ) |
| <ul> <li>● 前回のセッションのタブから開始する(E)</li> <li>● ホーム ページから開始する(H)</li> </ul> |                 |
| タブ<br>タブの中の Web ページの表示方法を設定します。 タブ                                     | (II)            |
| 問題の履歴                                                                  |                 |
| 一時ファイル、履歴、Cookie、保存されたパスワード、および Web フォーム<br>報を削除します。                   | の情              |
| ※ 一 終 了 時 に 閲覧の 風 歴 を 削除 す る ( W )                                     | 2/5)            |
| デザイン                                                                   | =(2)            |
| 色(Q) 言語(L) フォント(N) ユーザー                                                | 補助(E)           |
| <b>OK</b> キャンセル                                                        | 適用( <u>A</u> )  |

3)「お気に入り Web サイトデータを保持する(B)」、「インターネットー時ファイルおよび Web サイトのファイル(I)」、「履歴(H)」にチェックを入れ、【削除(D)】ボタンをクリックします。

| 閲覧の履歴の削除                                                                                                    |
|----------------------------------------------------------------------------------------------------|
| び お気に入り Web サイト データを保持する( <u>R</u> )<br>お気に入り Web サイトの基本設定を保持したり、ページを素早く表示したりするため<br>に使用される、Cookie とインターネットー時ファイルを保持します。                          |
| ✓ インターネットー時ファイルおよび Web サイトのファイル(I)<br>「情報をすばやく表示するために保存された Web ページ、イメージおよびメディア<br>のコピーです。                                                         |
| <ul> <li>クッキーと Web サイト データ(Q)</li> <li>基本情報の保存または Web サイトのパフォーマンス向上のために Web サイト<br/>によってコンピューターに格納されたファイルまたはデータペースです。</li> <li>図 国際(H)</li> </ul> |
| ■ Mate(1)<br>閲覧にた Web サイトの一覧です。<br>■ ダウンロードの届歴(W)                                                                                                 |
| ダウンロードしたファイルの一覧です。<br>□ フォーム データ(E)                                                                                                    |
| フォームに人力した情報を保存したものです。                                                                                                    |
| 以前アクセスした Web サイトにサインインするときにパスワードが自動入力されるよう<br>に、パスワード情報を格納したファイルです。                                                                               |
| ■ ACTIVEX フィルターと医療的エロテータ(医)<br>フィルター処理から除外される Web サイトの一覧と、閲覧した情報を自動的に流出させている可能性がある Web サイトを検出するために追跡防止が使用するデータです。                                 |
| 問題の履歴の削除についての詳細<br>削除(D) キャンセル                                                                                                    |

4) 【OK】ボタンをクリックし、インターネットオプション画面を閉じます。

| インターネット オプション                                   | ? ×            |
|-------------------------------------------------|----------------|
| 全般 プライバシー コンテンツ 接続 プログラム 詳細設定                   |                |
| ホーム ページ                                         |                |
| 複数のホーム ページのタブを作成するには、それぞれのアドレスを行<br>入力してください(E) | テで分けて          |
|                                                 | ~              |
|                                                 | -              |
|                                                 |                |
| 現在のページを使用(C) 標準設定(E) 新しい970                     | )使用(U)         |
| スタートアップ                                         |                |
| ◎ 前回のセァッシュンのタブから間始する(B)                         |                |
| の ホーム パージから開始さる(日)                              |                |
|                                                 |                |
|                                                 | (71)           |
| タノの中の Web ページの表示力法を設定します。 タノ                    |                |
| 問覧の届歴                                           |                |
| 一時ファイル。 履際、 Cookie、 保存されたパスワード、 および Web フォーム    | の情             |
| 報を削除します。                                        | 214            |
| ※2時に明覧の尾原を制始する(M)                               |                |
|                                                 |                |
| 削除(⊇) 設定                                        | ( <u>S</u> )   |
| デザイン                                            |                |
| (位(Q) 言語(L) フォント(N) ユーザー                        | 補助(E)          |
|                                                 |                |
| OK #+>/セル                                       | 適用( <u>A</u> ) |

5) Internet Explorer メニューの「表示」→「最新の情報に更新(R)」の順にクリックします。

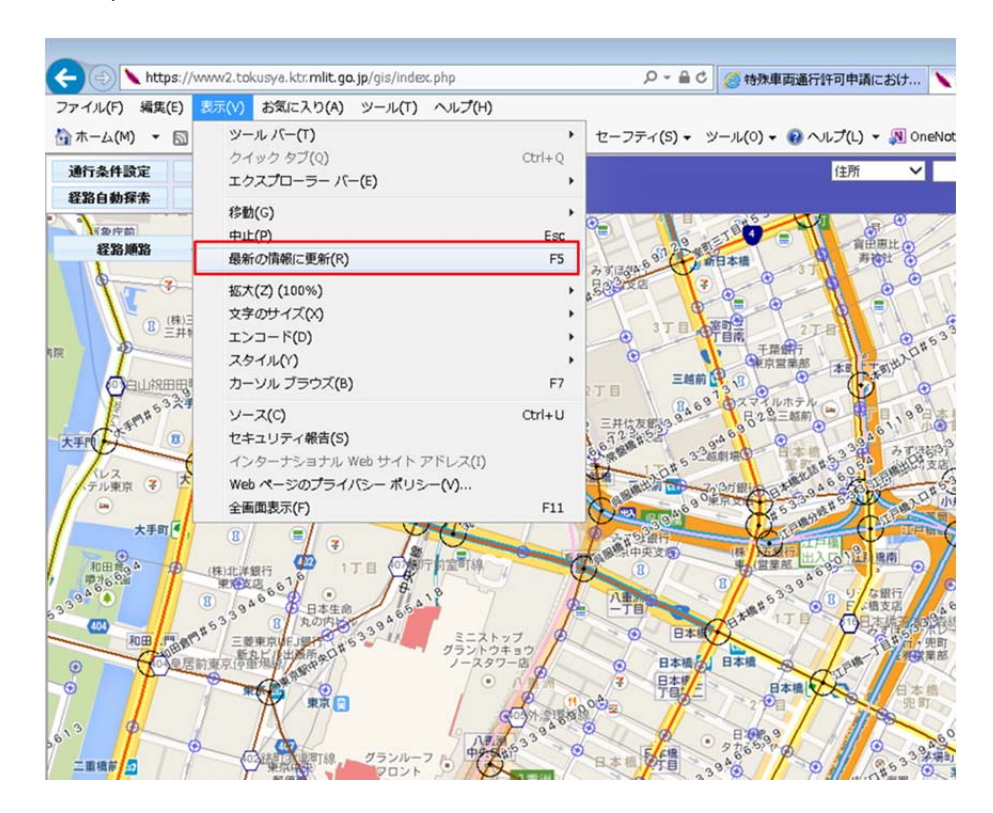